## Version 0.1pre1 (Moroz)

by Gary Sherman, Tim Sutton

NOTICE: This document is under development

#### **1. Introduction**

Quantum GIS (QGIS) is designed to be a Geographic Information System (GIS) built for Linux/Unix. QGIS currently offers basic support for vector, raster, and database formats.

#### 2. Current Features

- Support for spatially enabled PostgreSQL tables using PostGIS
- Support for ESRI shapefiles and other vector formats support by the OGR library
- Identify features
- Display attribute table
- Select features
- Persistent selections
- Save projects
- Support for raster formats supported by the GDAL library
- Change vector symbology (single, graduated, and continuous)
- Display raster data such as digital elevation models, aerial photography or landsat imagery
- Change raster symbology (grayscale, pseudocolor and multiband RGB)
- Export to Mapserver map file

## **3. Getting Started**

This section gives you a quick overview of running QGIS and examining data in available on the QGIS web page.

## **3.1. Installation**

Installation of QGIS is documented in the <u>Installation Guide</u>.

## **3.2. Starting QGIS**

Assuming the QGIS is installed in the PATH, you can start QGIS by typing: qgis.

When QGIS starts, an empty window is displayed as shown below. QGIS Main Window

Your window decorations (title bar, etc.) may appear different depending on your operating system and window manager

In addition, you can start QGIS by specifying one or more datafiles on the commandline. For example, assuming you are in your data directory, you could start QGIS with two shapefiles and a raster file set to load on startup:

qgis ak\_shade.tif alaska.shp majrivers.shp

QGIS Load Data On Start

#### 4. Working with vector data

## 4.1. Loading vector data

To load one or more shapefiles, click on the Add Layer button

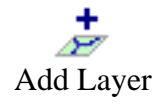

The Select one or more layers to add dialog box will be displayed.

| Quantum GIS - 0.0.13 - December 2003                                                                                       |             |
|----------------------------------------------------------------------------------------------------|-------------|
| File View <u>T</u> ools <u>H</u> elp                                                                                       |             |
| 🔬 🍣 🔄 📝 🏂 🌮 烙 🖓 🏄                                                                                                    | 🖅 🖳 🚺 🔝 📗 🔜 |
| Select one or more layers to add                                                                                           | ĺ□ĺ×)       |
| Look in: (ata1/development/qgis_data/                                                                                      |             |
| <ul> <li></li> <li>alaska.shp</li> <li>canada.shp</li> <li>lakes.shp</li> <li>majrivers.shp</li> <li>russia.shp</li> </ul> |             |
| File <u>n</u> ame:                                                                                                    | Open        |
| File type: Shapefiles (*.shp)                                                                                              | Cancel      |
|                                                                                                    |             |

## Select layers

Navigate to the directory where the shapefiles reside. Select one or more files and click ok to load them.

When QGIS loads a layer, it assigns a random color to it as shown below.

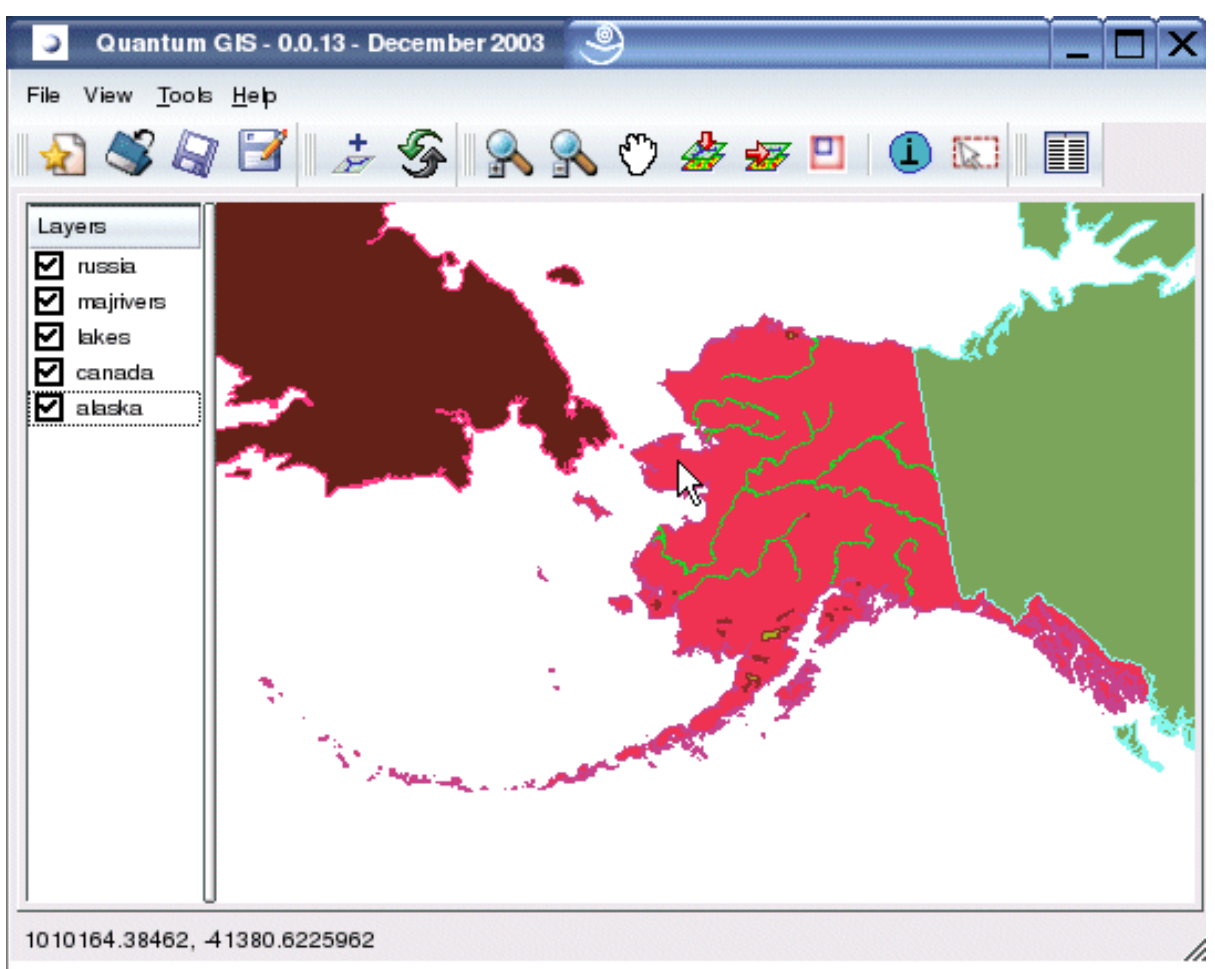

Shapefiles loaded into QGIS

Obviously QGIS's choice of colors is not very pleasing in this case.

## 4.2. Changing Symbology

To make the layer more appealing, open the Layer Properties dialog by right-clicking on a layer name in the table of contents (left side of the QGIS window) and selecting *Properties*.

| Layer Properties - alaska                             | ? 🗆    | X |
|-------------------------------------------------------|--------|---|
| General Symbology Labels                              |        |   |
| Layer source //data1/development/qgis_data/alaska.shp |        |   |
| Display Name alaska                                   |        |   |
|                                                       |        |   |
|                                                       |        |   |
|                                                       |        |   |
| Нер                                                   | Cancel |   |
| Layer Properties                                      |        |   |

If you like, change the display name of the layer by editing the *Display name* field. Click on the *Symbology* tab and click on the *Outline color* and *Fill color* and select a new color from the color chooser. You can also change the line width if desired.

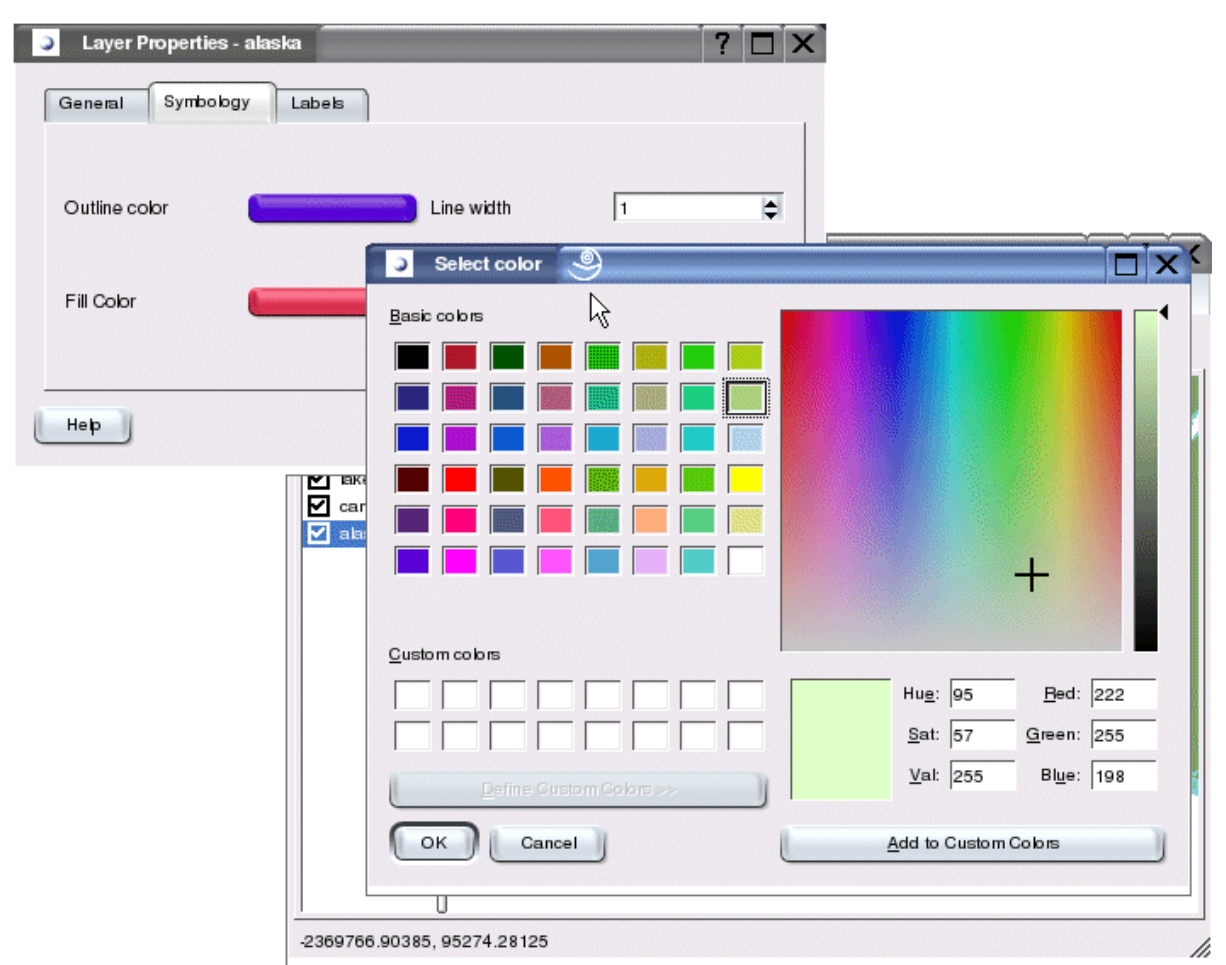

Changing colors

After making the changes, click Ok to apply the changes to the layer. Note that the alaska layer has been renamed to Alaska and the color has been changed to a light green:

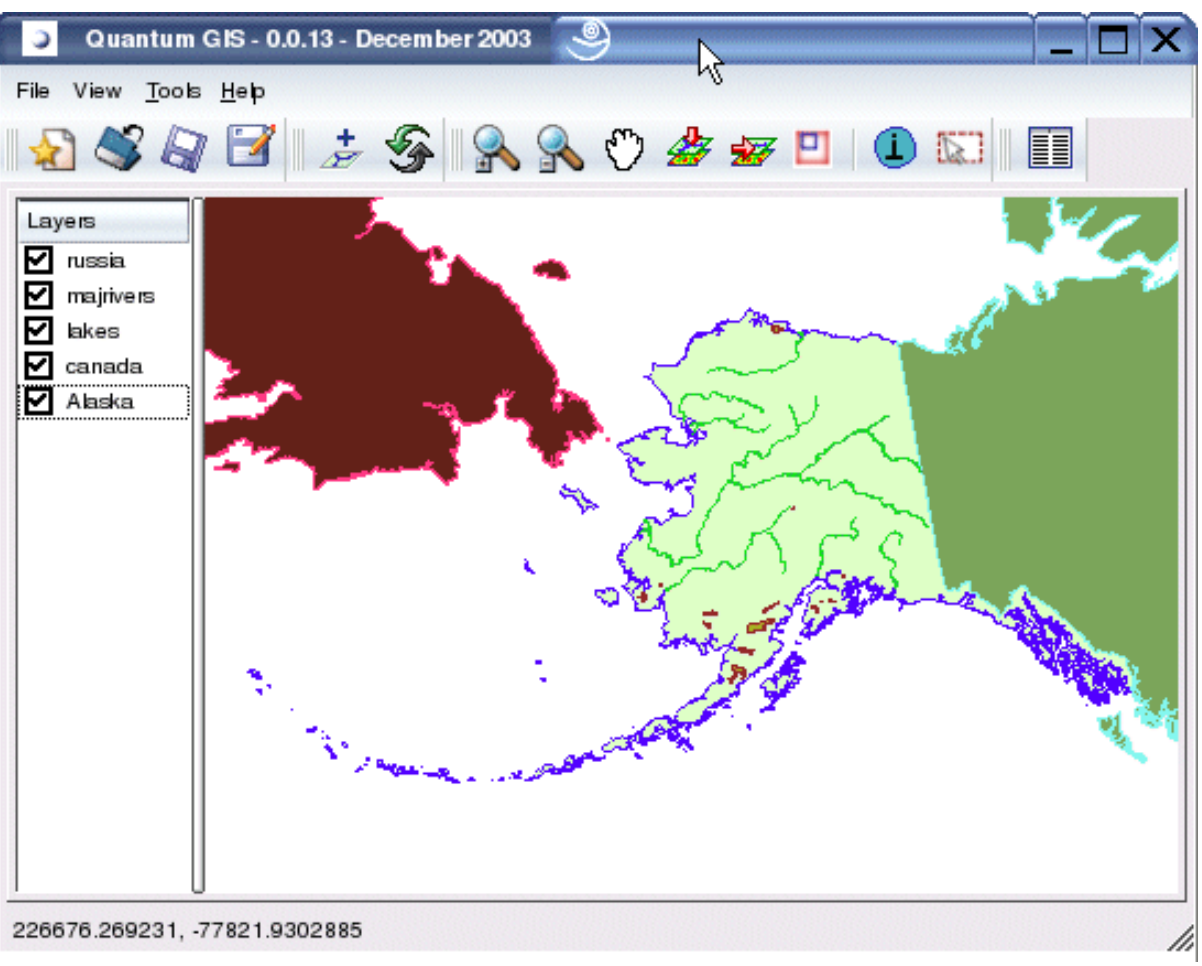

Changing colors

## **4.3. Identifying a Feature**

## 5. Working with raster data

## 5.1. What is raster data?

Raster data in GIS are matrices of discrete cells that represent features on, above or below the earth's surface. Each cell in the raster grid is the same size, and cells are usually rectangular (in QGIS they will always be rectangular. Typical raster datasets include 'remote sensing' data (such as aerial photography and satellite imagery) and modelled data (such as an elevation matrix).

Raster data typically do not have an associated database record for each cell (unlike in vector data where it is normal for each feature to have an associated database record).

In GIS, a raster layer would have geopositioning data associated with it which will allow it to be positioned correctly in the map display to allow other vector and raster data to be overlayed with it. QGIS, can read this geopositioning data to facilitate properly displaying map overlays.

## 5.2. Raster formats supported in QGIS.

QGIS supports a number of different raster formats. Currently tested formats include:

- Arc/Info Binary Grid
- Arc/Info ASCII Grid
- Grass Raster
- GeoTIFF
- Spatial Data Transfer Standard Grids (with some limitations)
- USGS ASCII DEM
- Erdas Imagine

Because the raster implementation in QGIS is based on the GDAL abstraction library, orther raster formats implemented in GDAL are also likely to work, but have not yet been tested. See <u>the GDAL Raster Formats page</u> for more details.

## 5.3. Loading raster data in QGIS

Raster layers are loaded either by clicking on the

Load Raster

icon or by selecting the View->Add Raster Layer menu option. More than one layer can be loaded at the same time by holding down the Control key and clicking on multiple items in the file dialog.

## **5.4. Symbolisation and properties for raster layers**

Symbolisation of raster layers is achieved by right clicking on a raster layer legend entry and choosing 'properties': on the popup menu that appears:

## Raster Properties Popup

On the properties dialog for rasters you will see there are three tabs:

## 5.4.1. The general properties tab

## Raster Properties Popup

#### 5.4.2. The symbology properties tab

#### **Raster Properties Popup**

QGIS supports three forms of raster layer:

- Single Band Grayscale Rasters
- Palette Based RGB Rasters
- Multiband RGB Rasters

From these three basic layer types, eight forms of symbolised raster display can be used:

- 1. Single Band Grayscale
- 2. Single Band Pseudocolor
- **3**. Paletted Grayscale (where only the red, green or blue component of the image is displayed)
- 4. Paletted Pseudocolor (where only the red, green or blue component of the image is displayed, but using a pseudocolor algorithm)
- 5. Paletted RGB
- 6. Multiband Grayscale (using only one of the bands to display the image)
- 7. Mulitiband Pseudocolor (using only one of the bands shown in pseudocolor)
- 8. Multiband RGB (using any combination of three bands)

QGIS has the capability to invert the colours in a given layer so that light colors become dark (and dark colors become light).

QGIS has the capability to invert the colours in a given layer so that light colors become dark (and dark colors become light).

QGIS has the capability to invert the colours in a given layer so that light colors become dark (and dark colors become light).

#### **5.4.3.** The raster statistics properties tab

**Raster Properties Popup** 

## 6. Identifying a Feature

SourceForge.net Logo

© 2003 Gary Sherman